Procédure d'installation de la borne Wifi cisco et configuration SSID

## Configuration de l'adresse IP

| Welcome            | Configure Device - IP A         | ddress    |                |        |      |   |    |  |
|--------------------|---------------------------------|-----------|----------------|--------|------|---|----|--|
| Configuration      | Select either Dynamic or Static | IP addres | ss for your de | evice. |      |   |    |  |
| IP Address         | Oynamic IP Address (DHCP)       | ) (Recon  | nmended)       |        |      |   |    |  |
| Single Point Setup | Static IP Address               |           |                |        |      |   |    |  |
| Time Settings      | Static IP Address:              | 172       | . 16           | . 0    | . 10 |   |    |  |
| Time octaings      | Subnet Mask:                    | 255       | . 255          | . 255  | . 0  |   |    |  |
| Device Password    | Default Gateway:                | 172       | . 16           | . 0    | . 25 | 4 |    |  |
| Radio 1 (5 GHz )   | DNS:                            | 172       | . 16           | . 0    | . 1  |   |    |  |
| Network Name       | Secondary DNS (optional):       | 8         | . 8            | . 8    | . 8  |   |    |  |
| Wireless Security  |                                 |           |                |        |      |   | _/ |  |
| VLAN ID            | Learn more about the difference | nt connec | ction types    |        |      |   |    |  |
| Radio 2 (2.4 GHz)  |                                 |           |                |        |      |   |    |  |
| Network Name       |                                 |           |                |        |      |   | /  |  |
| -                  | Click Next to continue          |           |                |        |      |   |    |  |

Mise en place de l'adresse « 172.16.0.10 » comme adresse principale de la borne wifi, « 172.16.0.254 » comme adresse de la passerelle, « 172.16.0.1 » comme adresse DNS puis appuyez sur « Next »

## Mise en place d'un mot de passe robuste

| Welcome              | Configure Device - Set Password                                                                                                    |  |  |  |  |
|----------------------|----------------------------------------------------------------------------------------------------|--|--|--|--|
| Configuration        | The administrative password protects your access point from unauthorized access. For security<br>reasons, you should change the access point password from its default settings. Please write<br>this password down for future reference. |  |  |  |  |
| V IP Address         | Enter a new device paceword:                                                                                                    |  |  |  |  |
| ✓ Single Point Setup | New password needs at least 8 characters composed of lower and upper case letters as well a                                                                                                    |  |  |  |  |
| ✓ Time Settings      | numbers/symbols by default.<br>New password should not match with current password                                                                                                    |  |  |  |  |
| Device Password      |                                                                                                    |  |  |  |  |
| Radio 1 (5 GHz )     | New Password:                                                                                                    |  |  |  |  |
| Network Name         | Confirm Password:                                                                                                    |  |  |  |  |
| Wireless Security    | Password Strength Meter:                                                                                                    |  |  |  |  |
| VLAN ID              | Password Complexity: Z Enable                                                                                                    |  |  |  |  |
| Radio 2 (2.4 GHz)    | Learn more about passwords                                                                                                    |  |  |  |  |
| Network Name         | L                                                                                                    |  |  |  |  |
|                      | Click Next to continue                                                                                                    |  |  |  |  |

## Mot de passe robuste ?

Un mot de passe robuste est un mot de passe difficile à deviner ou à casser, même à l'aide d'attaques automatisées. Il doit être suffisamment long (au moins 12 à 16 caractères) et inclure une combinaison de majuscules, de minuscules, de chiffres et de caractères spéciaux.

Mise en place du mot de passe robuste de votre choix qui permettra de se connecter au la borne wifi puis appuyez sur « Next »

## Création d'une cellule wifi en 5Ghz

| Welcome              | Configure Radio 1 - Name Your Wireless Network                                                                       |
|----------------------|----------------------------------------------------------------------------------------------------|
| Configuration        | The name of your wireless network, known as an SSID, identifies your network so that wireles<br>devices can find it. |
| ✓ IP Address         | Enter a name for your wireless network:                                                                              |
| ✓ Single Point Setup |                                                                                                    |
| ✓ Time Settings      | Network Name (SSID): [KAE (5 GHz)] 1<br>For example: MVNetwork                                                       |
| Device Password      |                                                                                                    |
| Radio 1 (5 GHz )     | OLearn more about network names                                                                                      |
| Network Name         |                                                                                                    |
| Wireless Security    |                                                                                                    |
| VLAN ID              |                                                                                                    |
| Radio 2 (2.4 GHz)    |                                                                                                    |
| Network Name         |                                                                                                    |
|                      | Click Next to continue                                                                                               |

Création d'une cellule wifi en radio 5 GHz qui permettra de diffuser un réseau wifi, ici appeler « KAE (5 GHz) » puis appuyez sur « Next »

| Welcome                           | Configure Radio 1 - Secure Your Wireless Network                                                                                          |                 |
|-----------------------------------|----------------------------------------------------------------------------------------------------|-----------------|
| Configuration                     | Select your network security strength.                                                                                                    |                 |
| ✓ IP Address                      | <ul> <li>Best Security (WPA2 Personal - AES)<br/>Recommended for new wireless computers and devices that support the</li> </ul>           | nis option.     |
| ✓ Single Point Setup              | Older wireless devices might not support this option.                                                                                     |                 |
| <ul> <li>Time Settings</li> </ul> | <ul> <li>Better Security (WPA/WPA2 Personal - TKIP/AES)<br/>Recommended for older wireless computers and devices that might no</li> </ul> | t support WPA2. |
| ✓ Device Password                 | O No Security (Not recommended)                                                                                                    |                 |
| Radio 1 (5 GHz )                  |                                                                                                    |                 |
| ✓ Network Name                    | Enter a security key with 8-63 characters.                                                                                                | ow Minimum      |
| Wireless Security                 | Show Key as Clear Text                                                                                                    |                 |
| VLAN ID                           | Learn more about your network security options                                                                                            |                 |
| Radio 2 (2.4 GHz)                 |                                                                                                    |                 |
| Network Name                      | N                                                                                                    |                 |
|                                   | Click Next to continue                                                                                                    |                 |

Mise en place d'un mot de passe robuste nous permettant de nous connecter à notre réseau wifi puis appuyez sur « next »

| Welcome                                                                  | Configure R                                                                                       | adio 1 - Assign The                                                                                                    | VLAN ID For Your Wireles                                                                                                    | s Network                                                                     |
|--------------------------------------------------------------------------|---------------------------------------------------------------------------------------------------|----------------------------------------------------------------------------------------------------|----------------------------------------------------------------------------------------------------|-------------------------------------------------------------------------------|
| Configuration <ul> <li>IP Address</li> <li>Single Point Setup</li> </ul> | By default, the V<br>is also the defau<br>assigned to your<br>network can adn<br>disable administ | LAN ID assigned to the m<br>It untagged VLAN ID. If th<br>wireless network, then th<br>ninister this device. If neer<br>ration from wireless client | nanagement interface for your acce<br>e management VLAN ID is the san<br>e wireless clients associated with t<br>ded, an access control list (ACL) ca<br>s. | ss point is 1, wh<br>ne as the VLAN<br>his specific wirel<br>an be created to |
| Time Settings                                                            | Enter a VLAN ID                                                                                   | for your wireless network                                                                                                    | c                                                                                                    | _                                                                             |
| Control Deservered                                                       | VILAN ID:                                                                                         | 80                                                                                                    | (Pango: 1, 4004)                                                                                                    |                                                                               |
| V Device Password                                                        | VEAN ID.                                                                                          | 00                                                                                                    | (Nange, 1 - 4004)                                                                                                    |                                                                               |
| Radio 1 (5 GHz )                                                         | CLearn more a                                                                                     | bout vlan ids                                                                                                    |                                                                                                    |                                                                               |
| Vetwork Name                                                             |                                                                                                   |                                                                                                    |                                                                                                    |                                                                               |
| ✓ Wireless Security                                                      |                                                                                                   |                                                                                                    |                                                                                                    |                                                                               |
| VLAN ID                                                                  |                                                                                                   |                                                                                                    |                                                                                                    |                                                                               |
| Radio 2 (2.4 GHz)                                                        |                                                                                                   |                                                                                                    |                                                                                                    |                                                                               |
| Network Name                                                             |                                                                                                   |                                                                                                    |                                                                                                    |                                                                               |
|                                                                          | Click Next to                                                                                     | continuo                                                                                                    |                                                                                                    |                                                                               |

Attribution du vlan correspondant au réseau wifi, ici le vlan est « 80 » puis appuyez sur « Next ».

Il nous suffit donc de prévoir différents types de réseaux selon le service de l'utilisateur

Ainsi, 7 réseaux serons donc opérationnel tel que :

- Direction
- Compta
- Assurance Pro
- Assurance Particuliers
- Ressource Humaine
- DCC Numérique
- Support Utilisateur

| Virt | Virtual Access Points (SSIDs) |        |         |                            |  |  |  |  |  |
|------|-------------------------------|--------|---------|----------------------------|--|--|--|--|--|
|      | VAP No.                       | Enable | VLAN ID | SSID Name                  |  |  |  |  |  |
|      | 0                             |        | 80      | KAE (5 GHz)                |  |  |  |  |  |
|      |                               |        |         |                            |  |  |  |  |  |
|      | 1                             |        | 10      | KAE-Direction              |  |  |  |  |  |
|      |                               |        |         |                            |  |  |  |  |  |
|      | 2                             |        | 20      | KAE-Compta                 |  |  |  |  |  |
|      |                               |        |         |                            |  |  |  |  |  |
|      | 3                             |        | 30      | KAE-Assurance-Pro          |  |  |  |  |  |
|      |                               |        |         |                            |  |  |  |  |  |
|      | 4                             |        | 40      | KAE-Assurance Particuliers |  |  |  |  |  |
|      |                               |        |         |                            |  |  |  |  |  |
|      | 5                             |        | 50      | KAE-Ressource Humaine      |  |  |  |  |  |
|      |                               |        |         |                            |  |  |  |  |  |
|      | 6                             |        | 60      | KAE-D&C numérique          |  |  |  |  |  |
|      |                               |        |         |                            |  |  |  |  |  |
|      | 7                             |        | 70      | KAE-Support utilisateurs   |  |  |  |  |  |
|      |                               |        |         |                            |  |  |  |  |  |